# Notice de fonctionnement DVR H264 Sauvegarder la vidéo.

## SOMMAIRE

| 1. | Introduction         | 2 |
|----|----------------------|---|
| 2. | Connexion            | 2 |
| 3. | Sélection des canaux | 2 |
| 4. | Sauvegarde           | 3 |

Ce tutoriel explique comment sauvegarder la vidéo enregistrée sur la série DVR. A noter ! La navigation du système de menu de l'enregistreur numérique est plus facile en utilisant la souris livrée avec le DVR.

#### 1. Introduction

Avant de commencer, vous aurez besoin d'insérer votre clé USB ou disque dur externe au DVR.

Après avoir mise sous tension et connecté un moniteur et vos caméras au DVR :

- Faites un clic droit de la souris. Vous verrez une barre d'outils en bas de l'écran, comme indiqué ci-dessous.

| PlayBack |       |          |        |       |   |
|----------|-------|----------|--------|-------|---|
| 🐼 💽 🗔 🕻  | 2 🔰 🖬 | <b>E</b> | Ċ<br>□ | ] III | Y |

- Cliquez sur « Lecture » (PlayBack) et vous serez invité à vous connecter.

| User Name    | admin 🔹 |
|--------------|---------|
| Password     |         |
| Please Login |         |
| OK           | 0       |
|              |         |

## 2. Connexion

- Le DVR n'a pas de mot de passe par défaut, cliquez sur « Ok », sauf si vous en aviez spécifié un précédemment
- Une fois connecté, refaites à nouveau un clic droit de la souris pour afficher la barre d'outils en bas et cliquez sur « Lecture » (PlayBack).

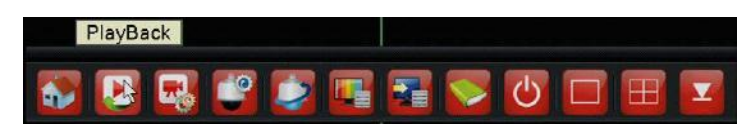

## 3. Sélection des canaux

Dans la fenêtre qui s'affiche, sélectionnez d'abord les canaux que vous souhaitez sauvegarder en vidéo. Ils sont listés dans la zone en bas à droite. Après les avoir sélectionnez, indiquez le jour que vous souhaitez sauvegarder dans le calendrier situé au-dessus à droite de la sélection des canaux.

Les jours sélectionnés seront indiqués par une nuance de gri. Une fois votre sélection terminée, cliquez sur les flèches en cercle dans le bas à droite de la fenêtre (voir la flèche d'indication ci-dessous) :

|                                        | Video Read/Write                                               |
|----------------------------------------|----------------------------------------------------------------|
|                                        | © Opt = 2013<br>Bu Mo Tu We Th FF Ba<br>5 1 2 3 3 4 5          |
|                                        | 13 14 15 16 17 16 18<br>20 21 22 23 24 25 28<br>27 28 28 30 31 |
|                                        |                                                                |
|                                        |                                                                |
| Sync Mode Stall Regular SAlarm SManual | Contra Contra Contra Contra                                    |

## 4. Sauvegarde

Vous allez maintenant voir apparaître la liste des enregistrements classés chronologiquement par date et heure.

Sélectionnez les heures de la journée que vous souhaitez sauvegarder, assurez-vous toutefois que votre support de sauvegarde ait assez d'espace libre.

Lorsque votre sélection des heures est terminé, cliquez sur le bouton « **Backup** » apparaîtra audessus des flèches en cercle dans le coin inférieur droit (voir ci-dessous) :

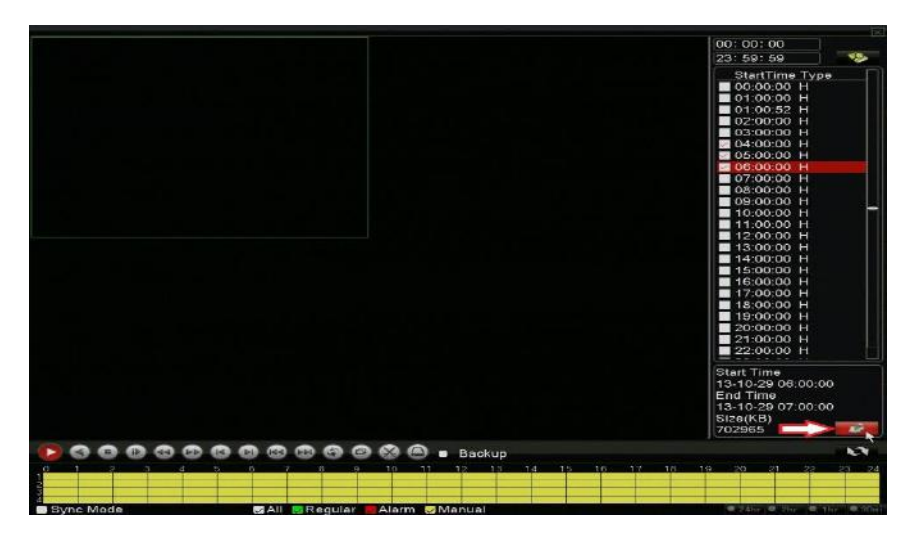

Un écran vous demandera de sélectionner le périphérique sur lequel sera enregistré la vidéo. En principe, vous ne devriez avoir que le périphérique de stockage USB 1. Cochez-le en cliquant sur la case à côté de lui puis validez en cliquant sur **« Backup »**.

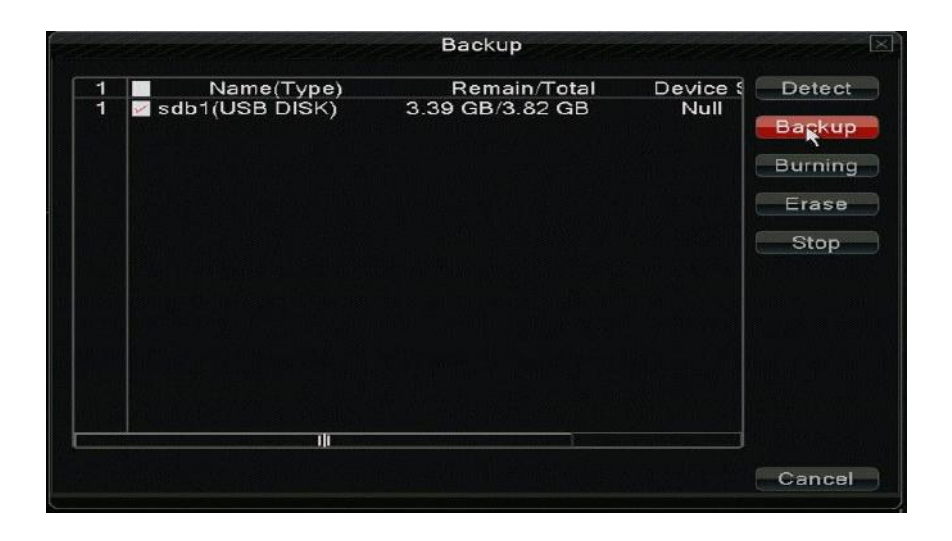

Vous êtes maintenant à la dernière étape de la sauvegarde. Une nouvelle fenêtre s'ouvre (voir ci-dessous) avec la liste de tous les fichiers correspondant à votre sélection. Avant toutes choses, sélectionnez comme **« Backup format »** le format de vidéo **« AVI »** afin d'être sûr qu'il soit lisible sur votre ordinateur. Cliquez enfin sur **« Start »** (démarrer).

|                  | Backup                                                   | X                                  |
|------------------|----------------------------------------------------------|------------------------------------|
| Туре             | All Read/Write -                                         |                                    |
| Channel          | 1                                                        |                                    |
| Start Time       | 2013 - 11 - 06 00: 00: 00                                | Remove                             |
| End Time         | 2013 - 11 - 07 02: 36: 25                                | Add                                |
| 3 Ch             | annel File Name                                          | Length                             |
| 2 ⊻ 01<br>3 ⊻ 01 | 2013-10-29/05.00.00-06.00,<br>2013-10-29/06.00.00-07.00. | 00[H] 694.52 МВ<br>00[H] 686.49 МВ |
| Required/F       | emaining:2.02 GB/3.39 GB                                 |                                    |
|                  | Backup format H264                                       | Start Cancel                       |
|                  |                                                          |                                    |

Comme vous pouvez le constater sur la photo ci-dessous, la sauvegarde peut prendre un certain temps. Il faut environ 10 minutes par Go de vidéo sauvegardé, gardez donc cela à l'esprit lors de la sauvegarde d'une grande quantité de vidéos, il faut être patient.

|                                           |    |                                   | Васкир                             |                  |
|-------------------------------------------|----|-----------------------------------|------------------------------------|------------------|
| Type<br>Channel<br>Start Time<br>End Time |    | All                               | ✓ Read/Write ✓                     |                  |
|                                           |    | 1                                 |                                    |                  |
|                                           |    | 201                               | 2013 - 11 - 06 00: 00: 00          | Remove           |
|                                           |    | e 🔯 2013 - 11 - 07 02: 36: 25 📃 🖂 |                                    | Add              |
| 3                                         | Ch | ann                               | el File Name                       | Length           |
| 3                                         | 01 |                                   | 2013-10-29/06.00.00-07.00          | .00[H] 686.49 MB |
|                                           |    |                                   | Remain time 00:11<br>Backup format | I:24 Stop Cancel |

Lorsque votre sauvegarde est terminée, vous verrez apparaître le message de confirmation cidessous. Vous pouvez alors cliquer sur « OK » et retirer votre périphérique de stockage du DVR. Vous avez correctement sauvegardé la ou les vidéo(s) du DVR.

| Type<br>Channel                                              | All · Read/Write                |                          |                |
|--------------------------------------------------------------|---------------------------------|--------------------------|----------------|
| Start Time<br>End Time<br>3 Ch<br>1 Ø 01<br>2 Ø 01<br>3 Ø 01 | Message<br>Backup finished.     | Remove<br>IB<br>1B<br>1B | 1В<br>1В<br>1В |
| Required/I                                                   | OK<br>Remaining:2.02 GB/1.36 GB |                          |                |